## Como acessar a ConferênciaWeb - RNP como convidado

- 1- Acesse o link passado/enviado pelo Professor e ou Coordenação:
- O link será algo assim: https://conferenciaweb.rnp.br/sala/\*nome-professor\*
- 2- Clique no botão: Entrar como convidado

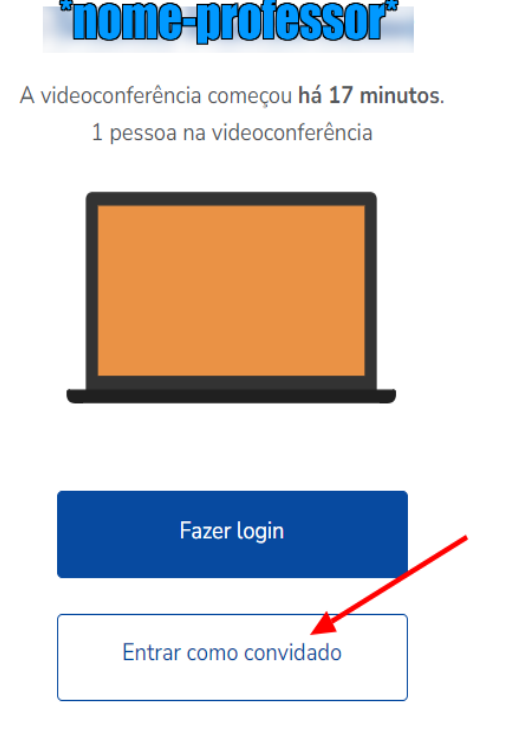

3- Preencha os campos solicitados: Nome e sobrenome = Seu nome e sobrenome Email= Seu email

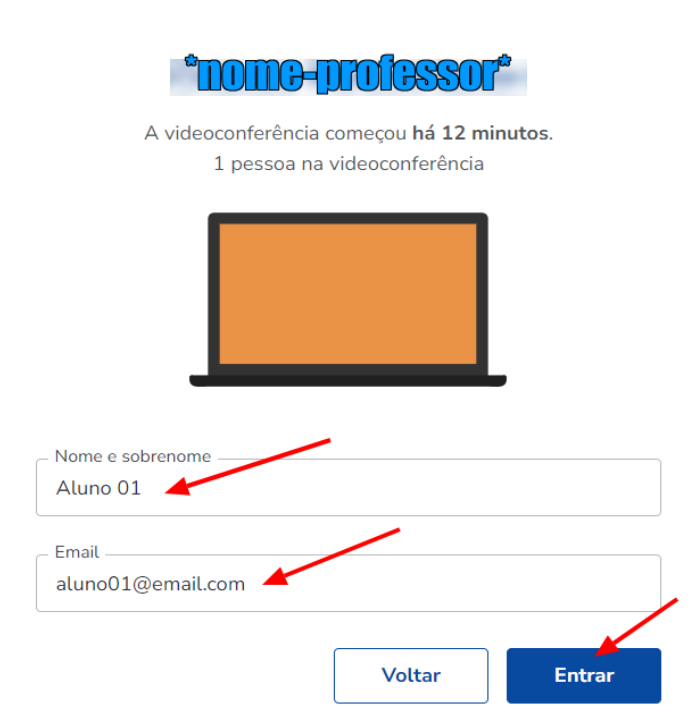

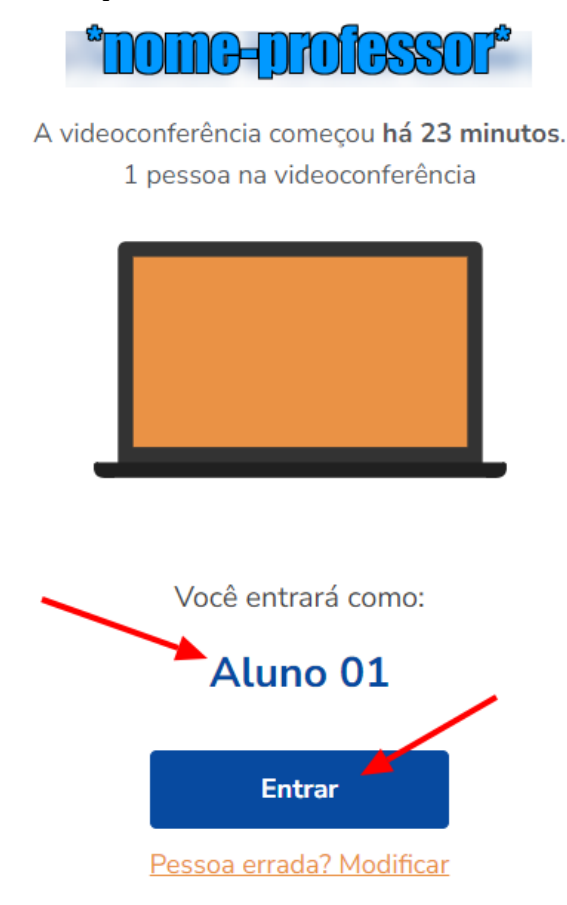

5- Caso aparece a tela de Sala de espera dos convidados, aguarde até o Professor liberar o acesso

## Sala de espera dos convidados

Por favor aguarde até que um moderador aprove a sua entrada.

## Você é o primeiro da fila!

## 4- Confirme o nome digitado e clique no botão: Entrar